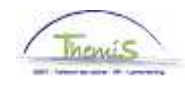

## Processus n°xx: Ajouter un nouveau membre du personnel avec un numéro national xx0000-xx-xx

### Historique des modifications

| Version | Date       | Auteur | Remarque          |
|---------|------------|--------|-------------------|
| 1       | 08-08-2013 | AOS    | Version initiale. |

# Table des matières

| Ajouter un nouveau membre du personnel avec un numéro national XX0000-XX-XX  | 2 |
|------------------------------------------------------------------------------|---|
| Données personnelles                                                         | 2 |
| Ajout personne                                                               | 2 |
| Ajouter un nouveau membre du personnel avec un numéro national XX0000-XX-XX, |   |
| Suite                                                                        | 3 |
| Avertir AOS                                                                  | 3 |

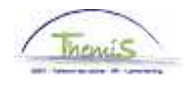

# Ajouter un nouveau membre du personnel avec un numéro national XX0000-XX-XX

| out personne | Données signaléti                                      | ques             | Informations              | contact 🏹 P                               | ersonnes à Char           | ge 🛛 Relation     | s <u>o</u> rganisations |
|--------------|--------------------------------------------------------|------------------|---------------------------|-------------------------------------------|---------------------------|-------------------|-------------------------|
|              |                                                        |                  |                           |                                           | Code p                    | ersonne:          | NEW                     |
|              | Nom                                                    |                  |                           | B                                         | <u>ech.</u>   Afficher tt | Premier 🚺         | 1 sur 1 🔟 Demi          |
|              | 'Date effet:<br>'Type format:                          | Belge            | 3]                        | ]                                         |                           |                   | ±.                      |
|              | nom andnage.                                           |                  |                           |                                           | Alouter nom               | i                 |                         |
|              | Données signaléti                                      | ques             | जि                        | 0 <b>Année</b>                            | s n Mois                  |                   |                         |
|              | Pays naissance:<br>Province:<br>Lieu naissance:        | BELQ             | Q                         | Belgique                                  |                           |                   |                         |
|              | Historique donné<br>signalétiques                      | es               |                           | Rei                                       | <u>ch.</u>   Afficher tt  | Premier 🖬 1       | sur 1 🔟 Dernie          |
|              | 'Date effet:<br>'Sexe:<br>'Niveau études la            | + élevé:         | NonPrécis<br>C - Bacca    | in an an an an an an an an an an an an an | uivalent 🗸                | 1                 | <b>+ -</b>              |
|              | *Situation famille<br>Code langue:<br>*Nouveau N° iden | :<br>tification  | Célibatair                | ×                                         | Ancien II° identi         | En date du        |                         |
|              | ✓ N° identif. nation                                   | ale <sub>F</sub> | <sup>o</sup> ersonnaliser | Rech.   Affic                             | hertt   🗖   🏪             | Premier 🚺 1       | l sur 1 🚺 Dernie        |
|              | *Pavs<br>BEL                                           | Q                | *Type nº id<br>Nº nationa | entif <u>, natl</u><br>I                  | N" ider                   | n <u>tif.natl</u> |                         |
|              |                                                        |                  |                           |                                           |                           |                   |                         |

Lors de l'enregistrement, Themis va afficher le message suivant mais il ne faut pas en tenir compte.

Laisser le champ « Date naissance » vide.

Ce sujet continue page suivante

2

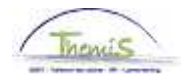

# Ajouter un nouveau membre du personnel avec un numéro national XX0000-XX-XX, Suite

| Ajout personne<br>(suite) | Message                                                                                                    |        |                |  |  |  |
|---------------------------|----------------------------------------------------------------------------------------------------|--------|----------------|--|--|--|
|                           | Avertissement La date de naissance de la personne est obligatoire. (1000,167)<br>Le champ Date de naissance est obligatoire pour calculer l'âge de la personne dans les<br>modules PS Paie Globale, PayLink et Avantages Sociaux. Cette valeur permet également<br>de déterminer les primes ou l'admissibilité d'une personne à un programme d'avantages<br>sociaux. |        |                |  |  |  |
|                           |                                                                                                    |        |                |  |  |  |
|                           |                                                                                                    |        |                |  |  |  |
|                           | Etape                                                                                                    | Action |                |  |  |  |
|                           |                                                                                                    | 1      | Cliquer sur OK |  |  |  |

#### Avertir AOS

| Etape | Action                                                                                                    |
|-------|----------------------------------------------------------------------------------------------------|
| 1     | Envoyer un mail à _SSGPI/AOS mentionnant le numéro ID du<br>nouveau membre du personnel créé sans date de naissance. Le<br>nécessaire sera fait afin de compléter une date de naissance qui<br>correspondra au 01/01/XX (année de naissance). |